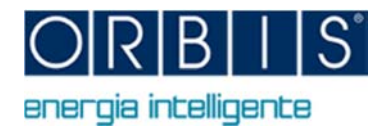

## Procedura Importazione dispositivi

## da versione CONTAX D-BUS precedenti

- 1) Installare la versione CONTAX D-BUS attuale (non disinstallare la versione precedente)
- 2) Procedere con l'importazione dei dispositivi della ver.precedente come segue:
  - a. premere il pulsante evidenziato

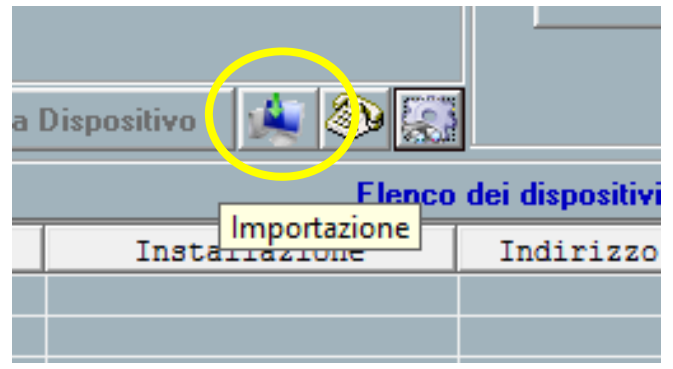

- b. Nella finestra di selezione scegliere il percorso dove è stato installato il programma CONTAX D-BUS precedente seguendo il seguente scema in base al Sistema Operativo in uso e scegliere il file (es.: **CONTAX-D BUS2.1.mdb**):
  - Windows XP: C:\Programmi\CONTAX-D BUS
  - Windows 7: C:\Utenti\<Nome utente>\AppData\Local\VirtualStore\ProgramFiles\CONTAX-D BUS
  - Windows 8: C:\Utenti\<Nome utente>\AppData\Local\VirtualStore\ProgramFiles(X86)\CONTAX-D BUS
- c. Al termine della fase di importazione, se il database caricato è corretto, comparirà una schermata riepilogativa del numero di dispositivi importati

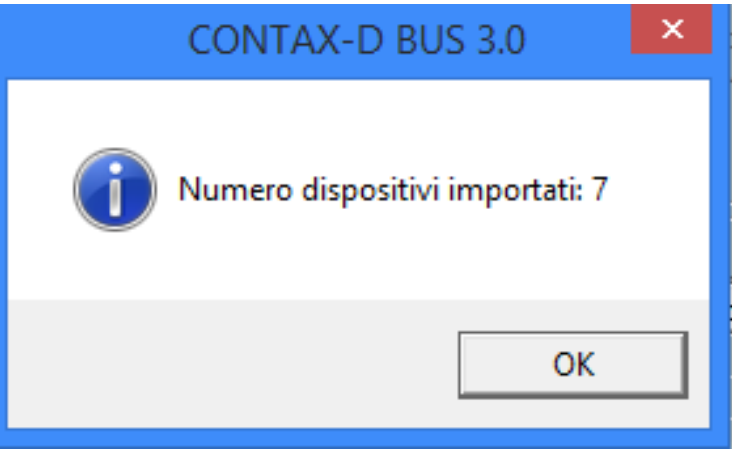

3) Se l'elenco dei dispositivi è corretto procedere con la disinstallazione della versione precedente tramite l'apposita funzione di Windows: Pannello di controllo → Programmi → Disinstalla un programma e selezionando il programma <u>"CONTAX D-BUS"</u> (NB. La nuova versione CONTAX D-BUS non deve essere disinstallata)